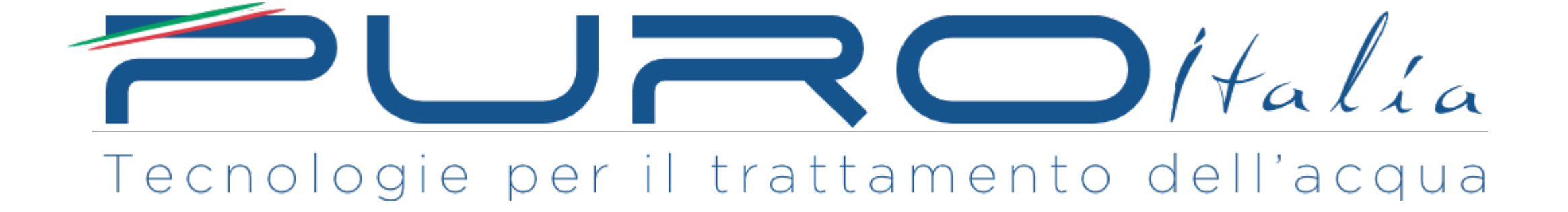

IL VIDEO E' PROPRIETA' DI PURO ITALIA.

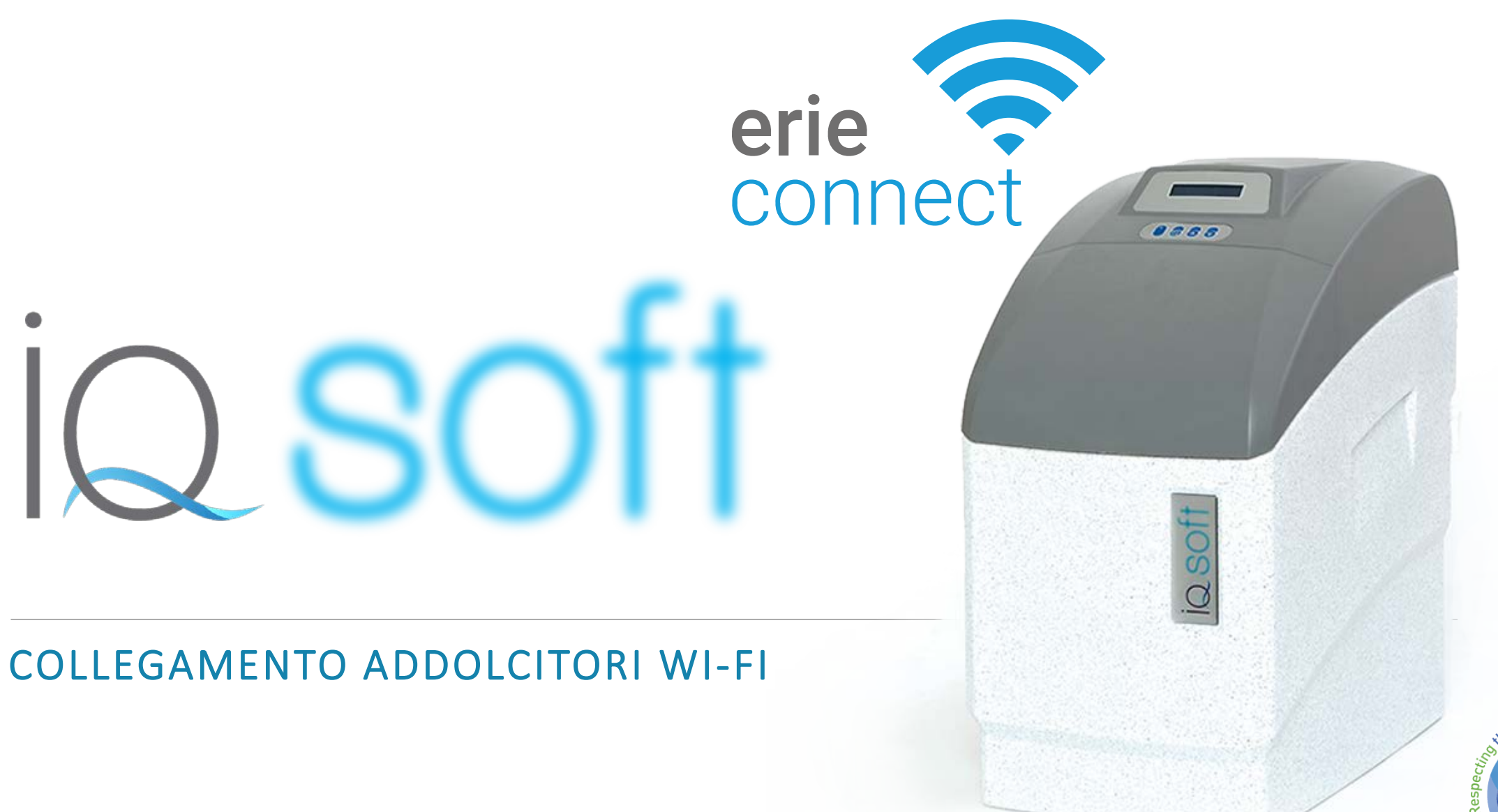

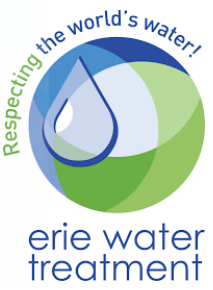

# Scaricare l'app – registrare un account

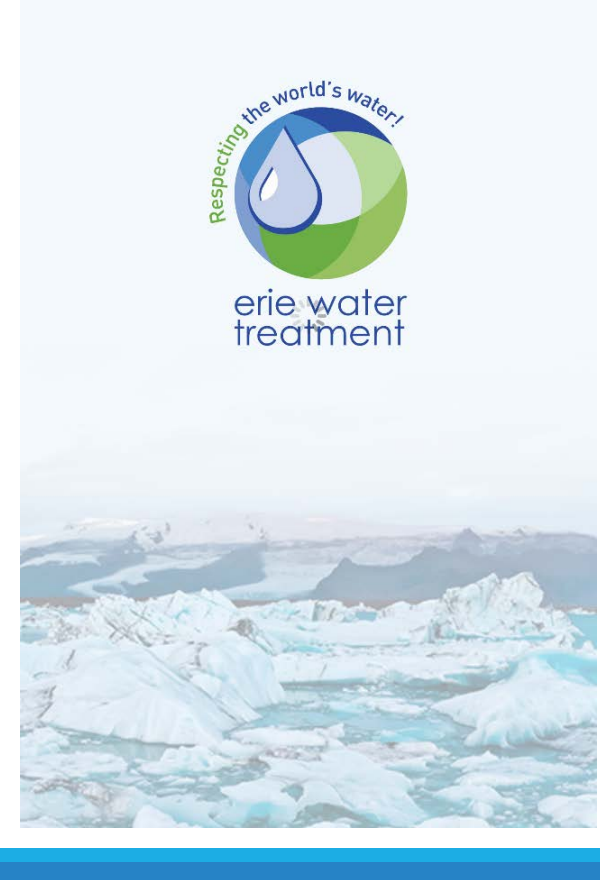

materiale di proprietà di

#### Installare sul proprio smartphone l'app

Dítalia

#### **Erie Connect**

#### 1. Come in altre applicazioni dovrete registrarvi con una e-mail

2. Una volta registrati, si riceve una e-mail che chiede di confermare l'account

3. Confermare cliccando sul bottone di conferma che si trova nella e-mail

# Lista degli apparecchi – APPLIANCE LIST

Empty appliance list

Add your first appliance here

Per iniziare il collegamento dell'addolcitore bisognerà aggiungerlo sulla lista degli apparecchi controllati tramite l'applicazione

- **1. Andare su Appliance List**
- 2. Cliccare su + per aggiungere un nuovo addolcitore

www.puroitalia.it

#### NB

Con l'app si possono controllare vari addolcitori

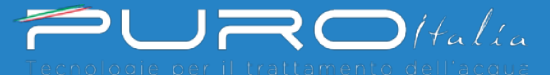

### **Registrare un nuovo addolcitore**

| ●●○○○ 3 ITA ᅙ | 22:45           | <b>√</b> 40% 💽• |
|---------------|-----------------|-----------------|
| Ξ             | Appliance List  | +               |
| Regi          | ster new applia | ince            |

Da qui si può

Add registered appliance to your a...

Empty appliance list

Add your first appliance here

1. Registrare un nuovo addolcitore

2. Aggiungerne uno già registrato

In questo tutorial vedremo come registrarne uno nuovo selezionando Register new appliance

Per inserirne uno già registrato basterà cliccare su Add registered appliance e digitare il PIN dell'addolcitore che si trova scorrendo il menu dell'addolcitore stesso.

materiale di proprietà di

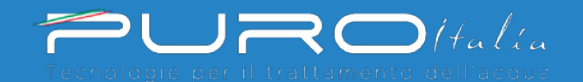

### **Termini & Condizioni**

•••• 3 ITA 🗢 22:47 🕇 40% 🗔

#### Terms & Conditions

impede the lawfulness of the processing based on the permission granted before the revocation. You also have the right to submit complaints concerning the processing of your personal data by Erie to the authorised supervisory authorities.

If you wish to exercise your right to access, Erie will act upon this within one (1) month after receiving the request. Please send the request via registered post or by email to privacy@eriewatertreatment.com.

#### **Right to information / transparency**

When exercising your rights, Erie will always act in accordance with the Regulation and, in doing so, will provide all the information required by the Regulation in a concise, transparent, understandable, and easily accessible form, which you will receive in language that is easy to understand.

The periods for answering your requests can be extended in exceptional cases, including the complexity/quantity of your requests. Erie informs you of this extension and the reason for it within a month after receiving your request.

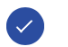

Read and accept the data privacy st...

La schermata che appare contiene i termini e condizioni per usufruire del servizio, che è gratuito. Le condizioni non contengono nulla di particolare ©

www.puroitalia.it

#### 1. Scorrere verso il basso

- 2. Mettere il flag sul pallino Read and accept...
- 3. Accettare per proseguire con la registrazione

Cancel

Accept

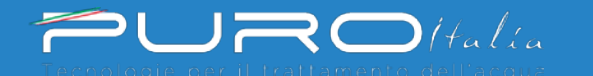

# **Step 1 - Registra il tuo apparecchio**

| •••• 3 ITA 🧟 | 22:48               | <b>1</b> 40% 🔲 |
|--------------|---------------------|----------------|
| Back         | Register Your Appli | Next           |
| Arristiana   |                     |                |
| Applianc     | einformation        |                |

#### \* Appliance name

\* Serial Number \$12345678

#### Puro Italia

| Street            | Number |
|-------------------|--------|
| Via di Carraia    | 139    |
| City              | Postal |
| Capannori         | 55013  |
| Country<br>Italia |        |

La schermata Register Your Appliance permette di inserire i propri dati e termina con l'inserimento del numero seriale dell'addolcitore, che si trova sulla targhetta che sta sotto al coperchio del tino sale e anche sul cabinato dell'addolcitore.

Il Serial Number inizia per S seguito da 8 cifre e va inserito per intero ad esempio S12345678

www.puroitalia.it

Una volta inserito, cliccare su su Next

Step 1

0 0 0 0 0

# Step 2 – Abilita la wi-fi sull'addolcitore

••••○ 3 ITA 
⇒ 22:50 
→ 39% 
→
Back Register Your Appli... Next

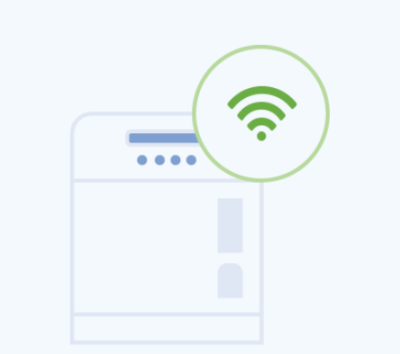

Enable WiFi mode on your appliance

**1.** Go to the basic settings menu

**2.** Put the WiFi in : CONFIG mode

3. Exit

Questa schermata chiede di attivare il modulo wi-fi sul tuo addolcitore.

Gli addolcitori dotati di wi-fi appena inserita la spina alla corrente hanno la wi-fi già accesa; se attenderai qualche minuto dovrai entrare nel menu dell'addolcitore tenendo premuto il tasto con il cerchio e mettere la voce Wi-Fi su CONFIG

Dítalía

www.puroitalia.it

#### **Cliccare su Next**

Step 2

 $\bullet \circ \circ \circ \circ \circ$ 

### Step 3 – Connettiti all'addolcitore

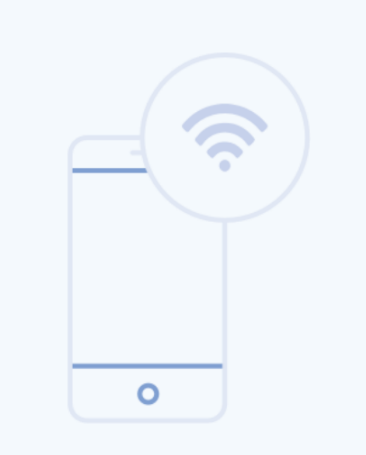

Change WiFi network on mobile phone

- 1. Go to settings
- 2. Select WiFi
- 3. Change WiFi to erieconfig

Step 3

 $\bullet \quad \bullet \quad \circ \quad \circ$ 

Questa schermata chiede di agganciarsi all'addolcitore con il tuo smartphone

1. Dovrai lasciare per un momento questa app, lasciandola aperta (altrimenti dovrai ricominciare tutto da capo)

2. Andare sulle impostazioni del telefono, come per connetterti ad una wi-fi

materiale di proprietà di

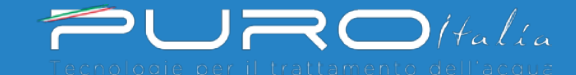

# Step 3 – Connettiti all'addolcitore

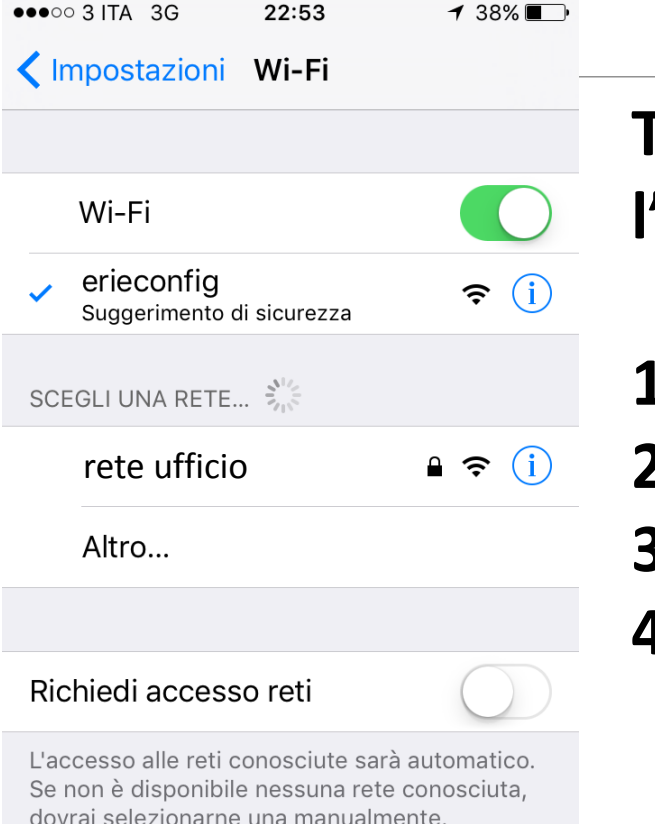

materiale di proprietà di

Tra le reti che vedrai disponibili, vedrai erieconfig, cioè l'addolcitore.

www.puroitalia.it

- 1. Seleziona erieconfig
- 2. Esci dalle impostazioni del telefono
- 3. Torna alla schermata dell'applicazione

Dítalia

4. Clicca su Next

### Step 4 – Aggancia la wi-fi di casa

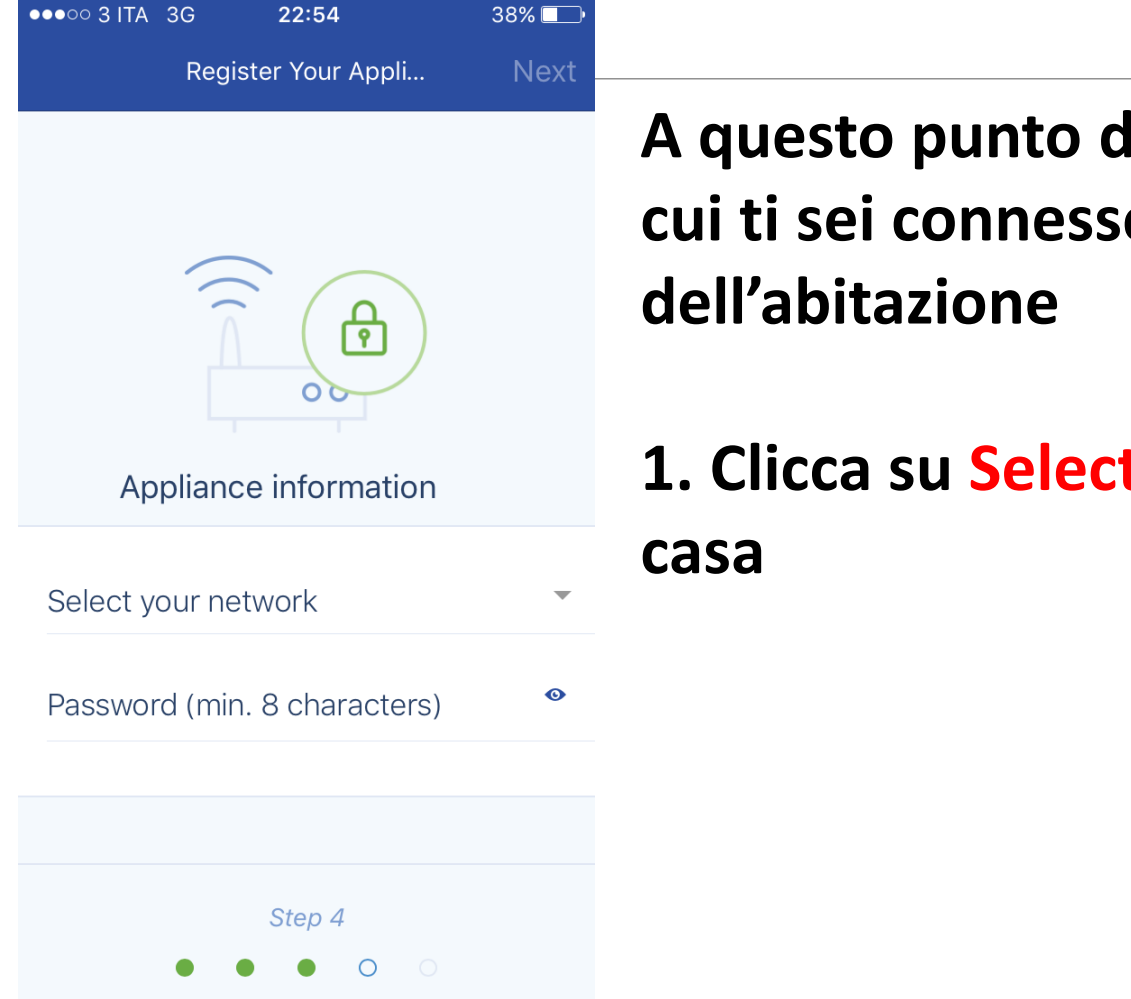

A questo punto dovrai «accompagnare» l'addolcitore a cui ti sei connesso con il tuo telefono, alla rete wi-fi dell'abitazione

1. Clicca su Select your network per cercare la wi-fi di casa

www.puroitalia.it

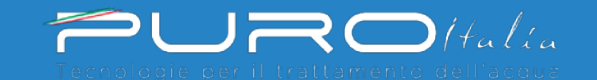

# Step 4 – Aggancia la wi-fi di casa

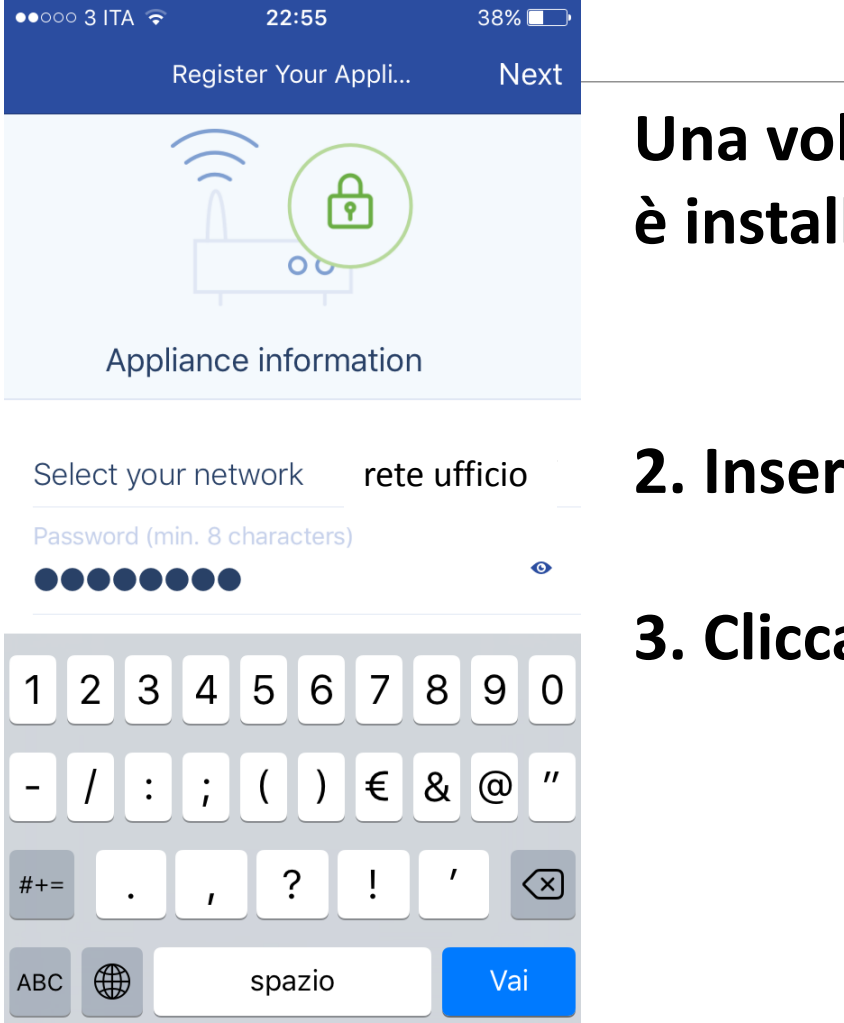

#### Una volta selezionata la rete wi-fi dell'abitazione in cui è installato l'addolcitore

www.puroitalia.it

2. Inserisci la password della rete wi-fi

3. Clicca su Next

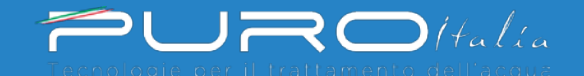

#### Step 5 – Disconnetti il telefono dall'addolcitore

38% ●●●○○ 3 ITA 穼 22:55 Register Your Appli... Done 0 Change WiFi network on mobile phone 1. Go to settings 2. Select WiFi 3. Change WiFi to home network Step 5  $\bigcirc$ 

Una volta selezionata la rete wi-fi dell'abitazione in cui è installato l'addolcitore

1. Lascia nuovamente l'applicazione per tornare nelle impostazioni wi-fi del tuo smartphone

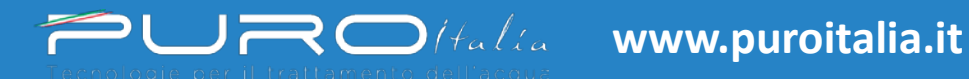

#### Step 5 – Disconnetti il telefono dall'addolcitore

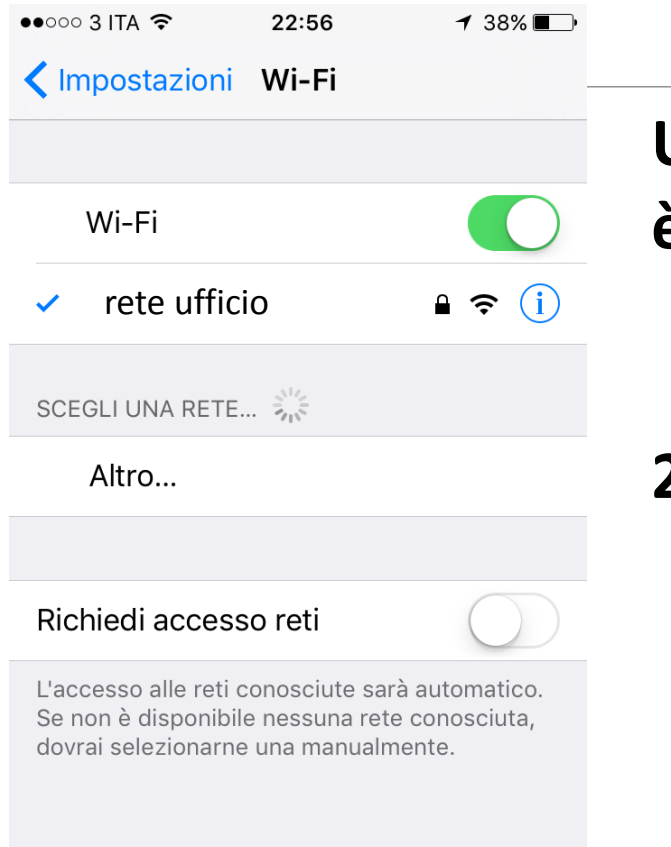

#### Una volta selezionata la rete wi-fi dell'abitazione in cui è installato l'addolcitore

www.puroitalia.it

2. connettiti nuovamente alla rete wi-fi domestica

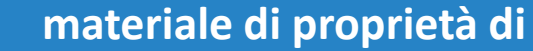

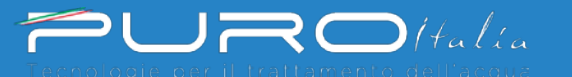

#### Step 5 – Disconnetti il telefono dall'addolcitore

| ľ | ●●○○ 3 ITA 奈                                             | 22:56                         | <b>1</b> 3 | 8% 💶 🤊 |
|---|----------------------------------------------------------|-------------------------------|------------|--------|
|   | Appliance added,<br>minute before you<br>appears online. | it can take a<br>Ir appliance | Clo        | ose    |
|   | Puro Italia                                              |                               | 1          | ×      |

E vedrai un messaggio simile a quello che vedi in figura, dove troverai il nome che hai dato al tuo addolcitore

Dopo qualche istante l'addolcitore sarà online

Fintanto che l'addolcitore sarà collegato alla wi-fi tu lo potrai monitorare o cambiarne le impostazioni direttamente dal tuo smartphone

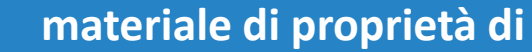

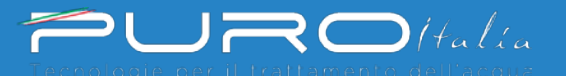

### **Display addolcitore**

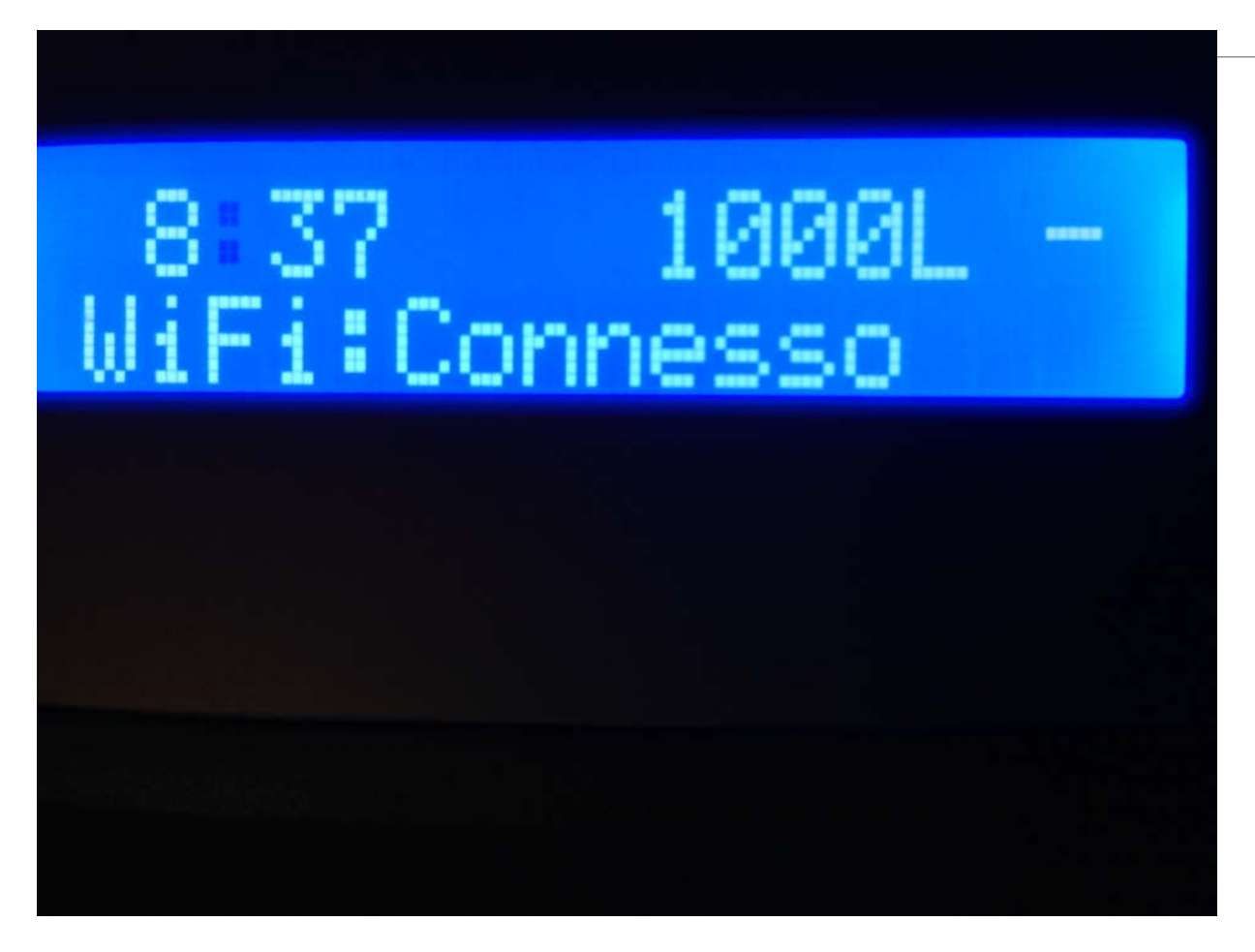

Se tutto è andato a buon fine sul display dell'addolcitore vedrai che lo stato della wi-fi è Connesso

materiale di proprietà di

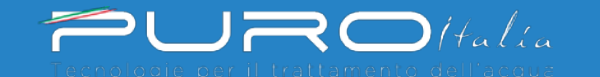

# Torniamo alla app

COME E' FATTA E COSA POSSO FARE DA QUI

### Schermata principale

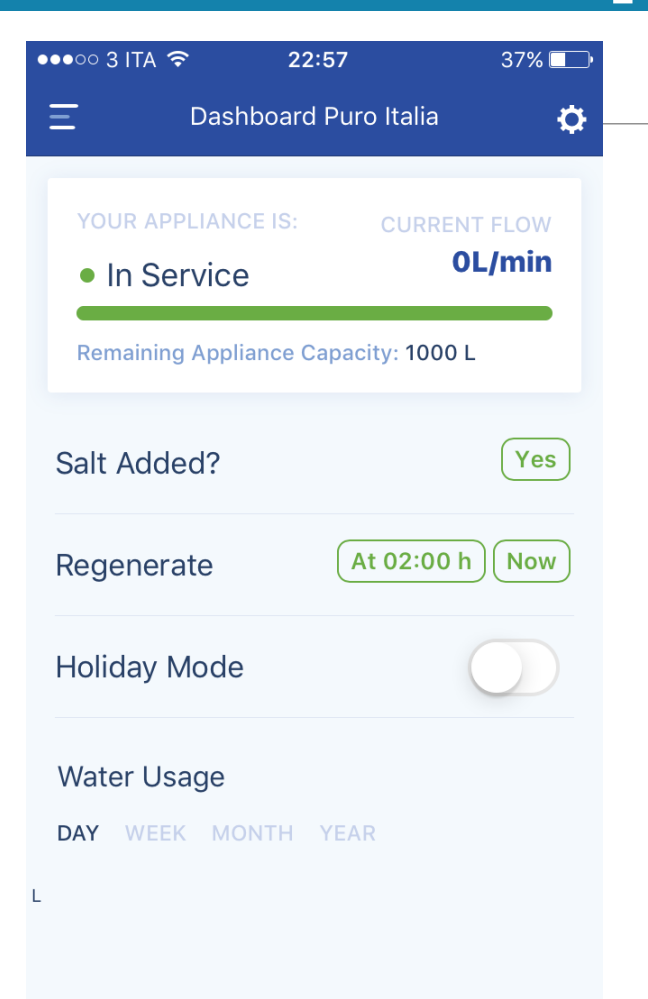

Dalla Dashboard vedrai le principali informazioni che sono visibili anche stando di fronte al display dell'addolcitore

Cliccando sulla rotellina dentata, simbolo delle impostazioni in alto a destra

materiale di proprietà di

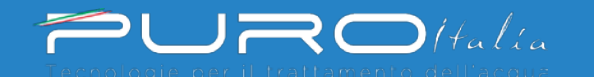

# **Schermata impostazioni - SETTINGS**

| ●●○○○ 3 ITA 🤤   | 22:59       | 37% 🗔       |
|-----------------|-------------|-------------|
| <b>く</b> Back   | Settings    | -           |
| Settings        |             | Info        |
| App Notificatio | ons         |             |
| Salt alarm      |             | $\bigcirc$  |
| Maintenance     | required    | $\bigcirc$  |
|                 |             |             |
| Appliance Sett  | ings        |             |
| System langu    | uage        | Italian 🔻   |
| System time     |             | 08:36       |
| Hardness un     | it          | °f 💌        |
| Hardness        |             | 30          |
|                 |             |             |
| Change A        | ppliance Wi | Fi Settings |

Dalla schermata Settings vedrai le principali impostazioni scelte per l'addolcitore e da qui potrai attivare

- 1. l'allarme sale
- 2. la richiesta di assistenza

#### Ed anche

- cambiare la lingua
- l'unità di misurazione della durezza
- il valore della durezza acqua in ingresso

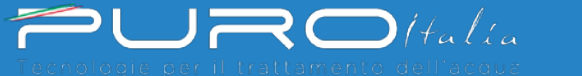

### Schermata informazioni - INFO

| ●●○○○ 3 ITA ᅙ | 22:59       | 37% 💷        |
|---------------|-------------|--------------|
| <b>く</b> Back | Info        |              |
| Settings      |             | Info         |
| General       |             |              |
| Last regenera | tion        | >            |
| Last maintena | nce         | >            |
| Number of reg | generations | 0 >          |
| Total Volume  |             | 0 L          |
| Serial Number |             | S02222404    |
| Software vers | ion 7       | 4360 A01 D01 |
|               |             |              |

Dalla schermata Info vedrai altre informazioni:

- quando è stata fatta l'ultima rigenerazione
   quando è stata fatta l'ultima manutenzione
   il numero di rigenerazioni effettuate
   totale litri d'acqua trattati
   il numero seriale dell'addolcitore
- 6. la versione del software installata

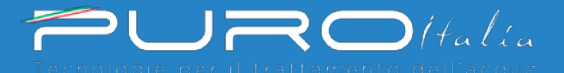

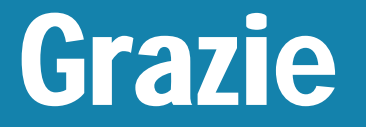

# Tecnologie per il trattamento dell'acqua

#### Distributore esclusivo per l'Italia dei prodotti a marchio

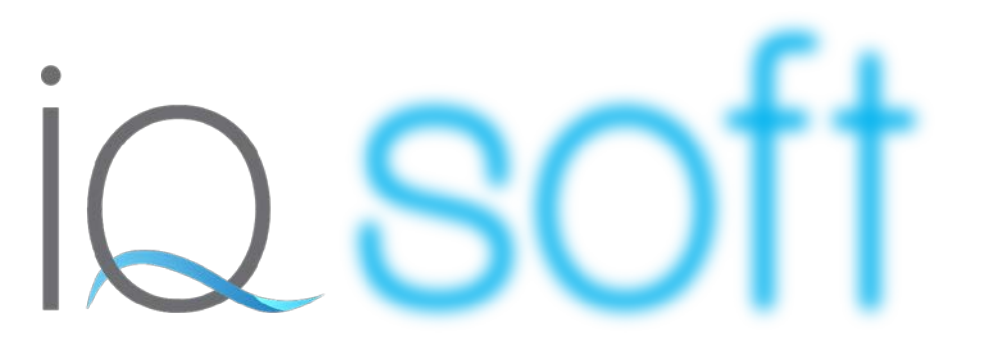

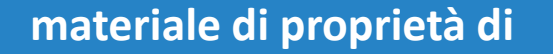

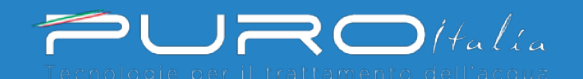